# Feasibility of Wearable Devices in Monitoring Covid-19 Onset and Recovery

WVU IRB Protocol # 2004973500

**Online Enrollment** 

### **ENROLLMENT GUIDE**

#### Steps:

- 1) Review the Informed Consent Document
- 2) Download and set up Rockefeller Neuroscience Institute App
- 3) Daily Tasks
- 4) How to Report Technical Issues
- 5) Participant Info Log <u>\*RETURN To RESEARCHER\*</u>

Questions or Technical issues Phone: 304-293-3394 Email: rniresearch@hsc.wvu.edu RNI Website: https://wvumedicine.org/rni/covid19/

**WVU**Rockefeller NeuroscienceInstitute

# 1) Informed Consent Document

- Click on link or Scan QR Code to review and sign consent document

https://wvu.qualtrics.com/jfe/form/SV 1A1AktRc0eMsPQx

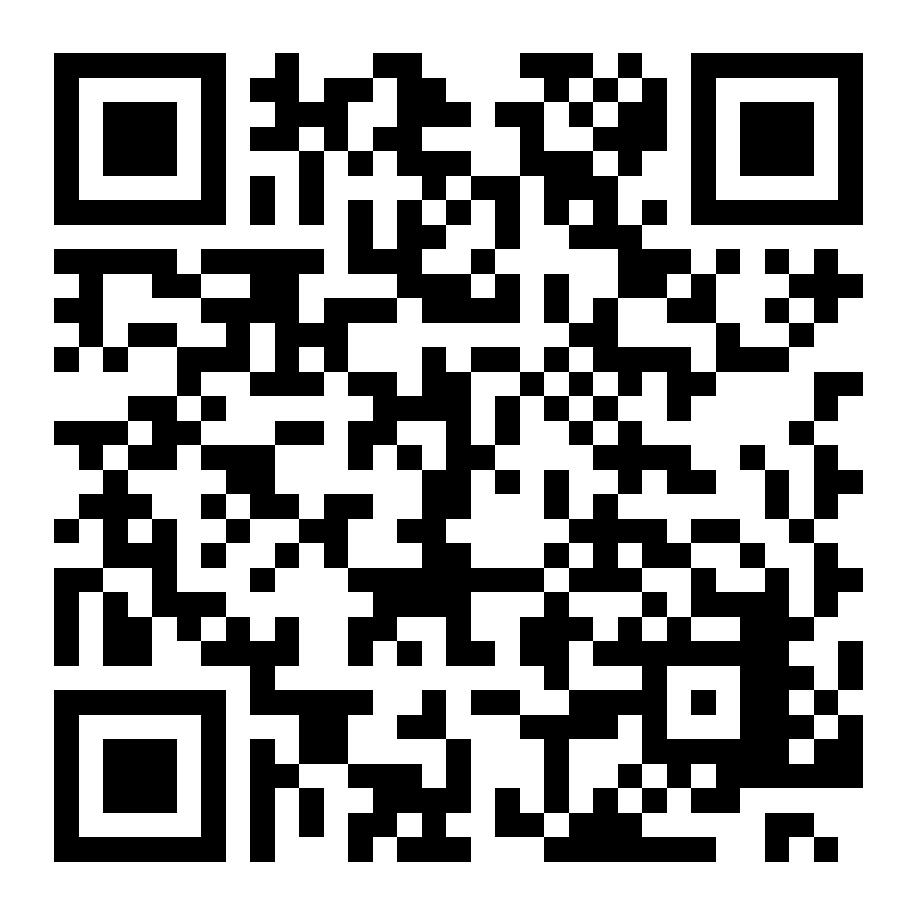

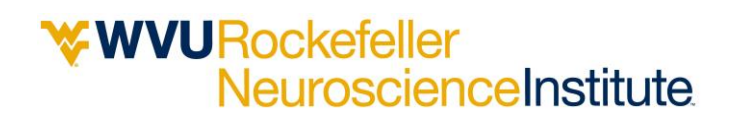

### 2) Download and set up RNI App

## **IPHONE**

https://apps.apple.com/us/app/rni-health/id1515732074?ls=1

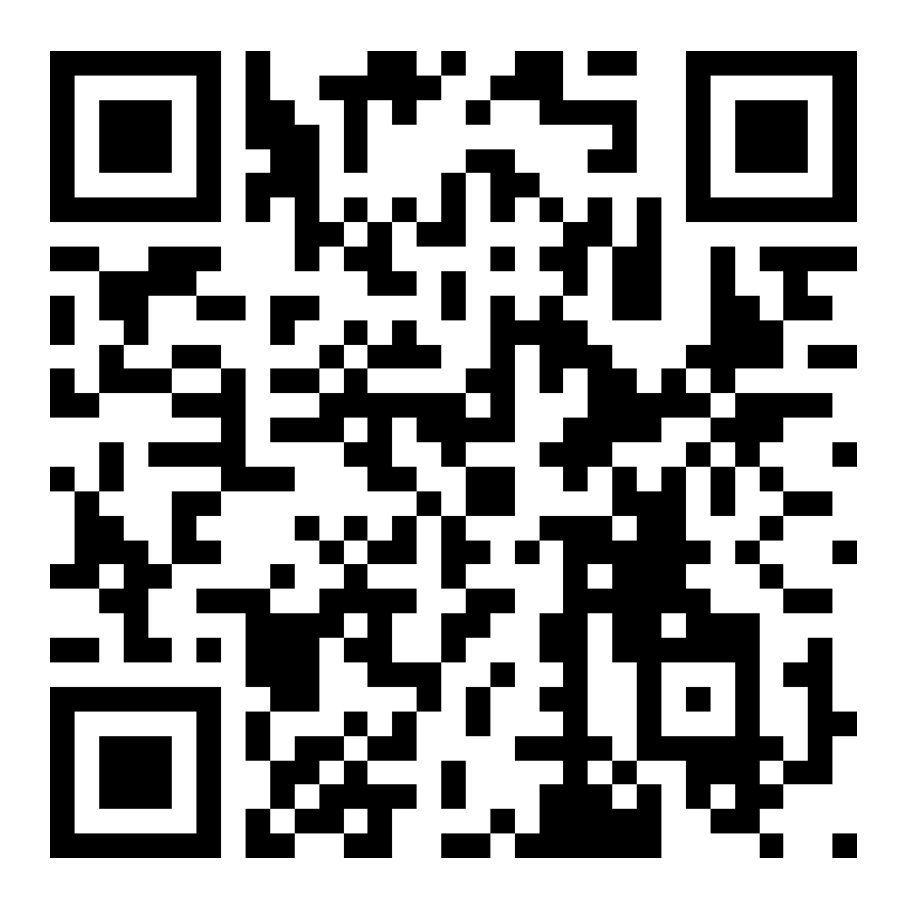

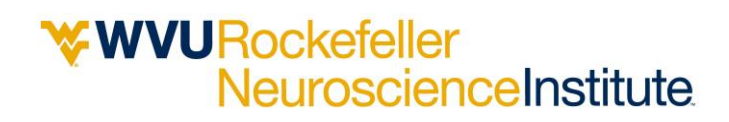

## <u>Android</u>

https://play.google.com/store/apps/details?id=edu.wvu.rni.health

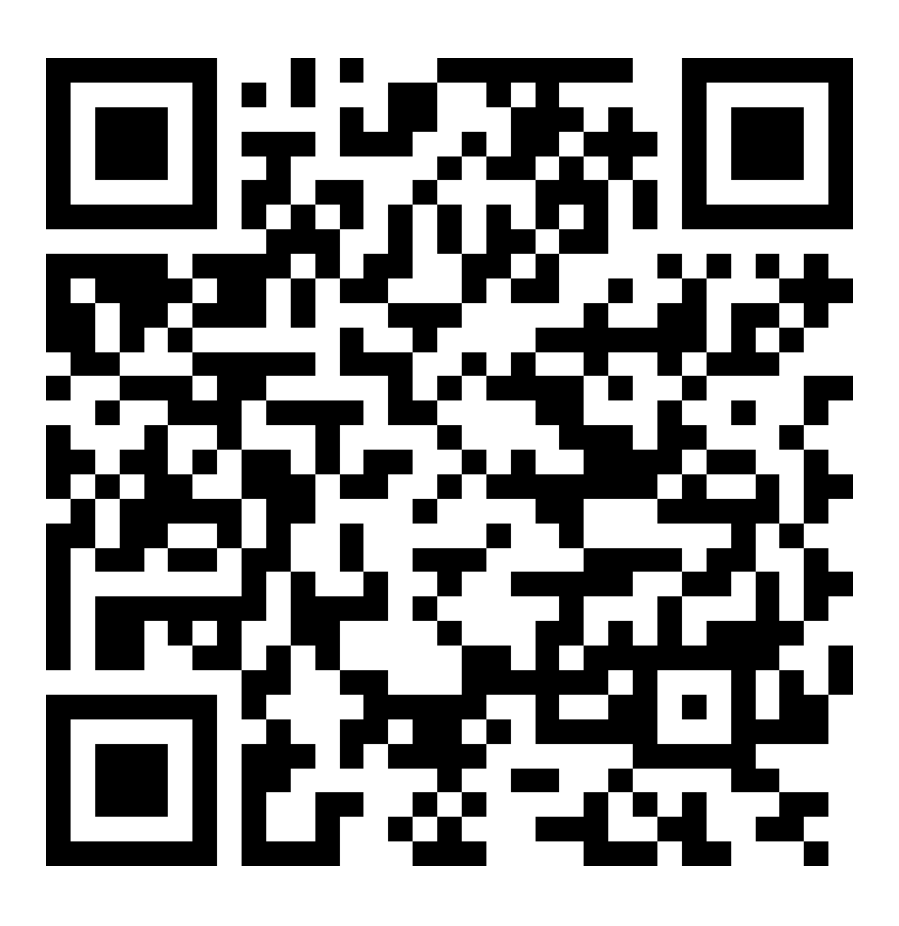

### Set up a RNI Account

#### a) Create New Account

- 1. Click <u>"Sign up"</u>
- 2. Create New Account
  - a. Username: Choose your own which does not contain your name
  - b. Password: Choose your own password one that you will remember
  - c. Email: use *your own email* that you regularly check as you will get confirmation code

### b) Check your email for confirmation code

Email from coordinator@cranial.cloud

• Check "spam", "Junk", "Promotion" folders

### c) Sign into your account

a. with your username and password

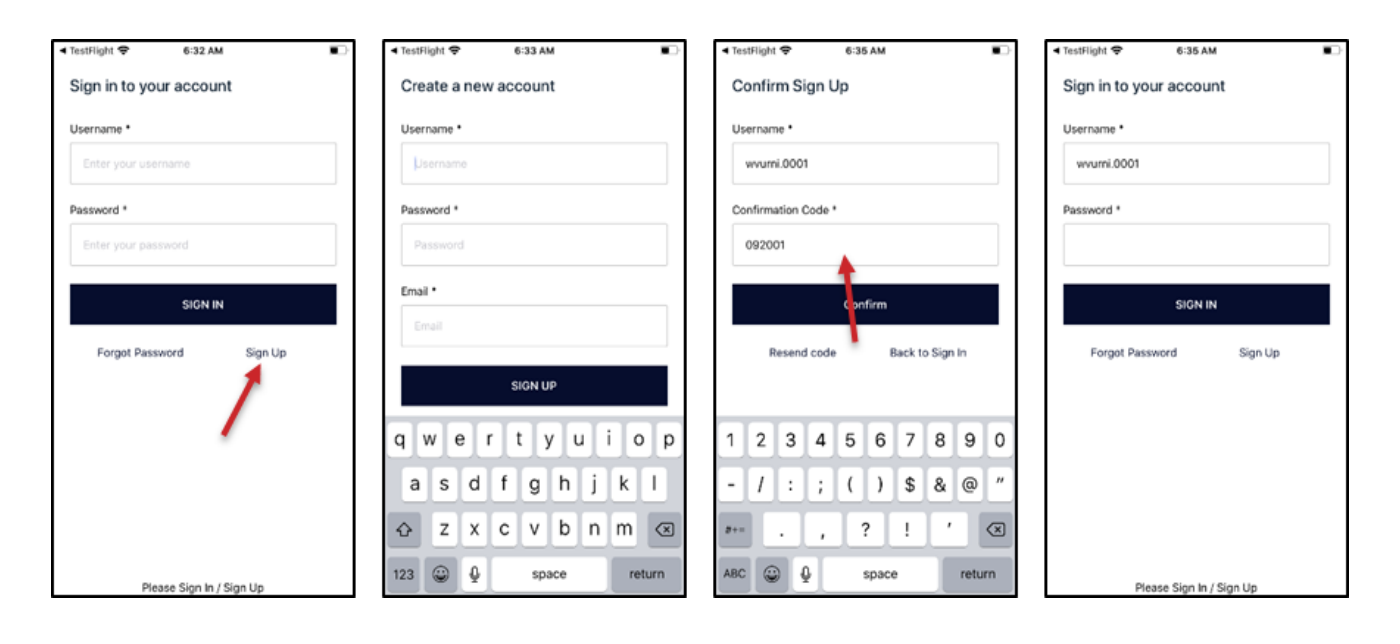

### **WVU**Rockefeller NeuroscienceInstitute

#### **RNI APP Screens**

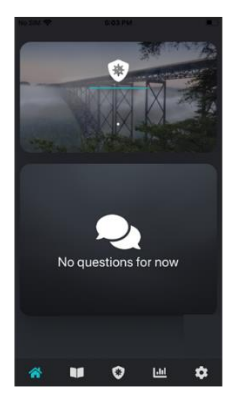

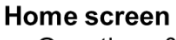

 Questions & Tasks will be updated here

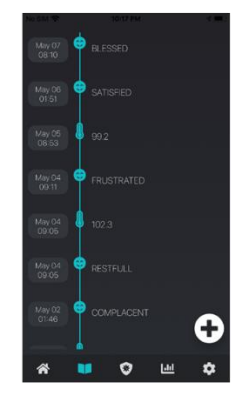

Data TimelineHistory of user inputs

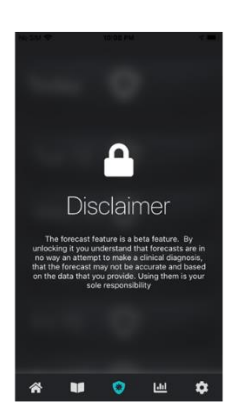

Forecasting Feature
Feature will be turn on later

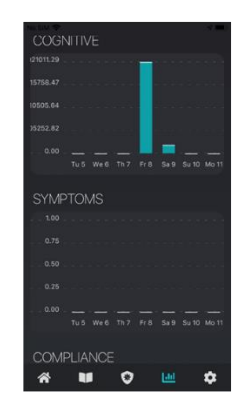

Data DashboardWeekly scores

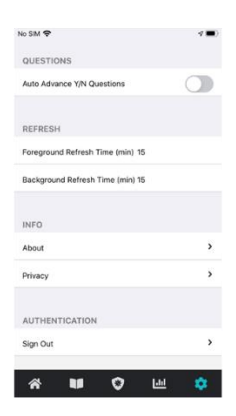

 Setting & Info
 Auto advanced for yes/no questions

### **RNI APP How To**

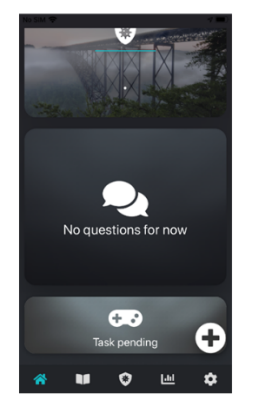

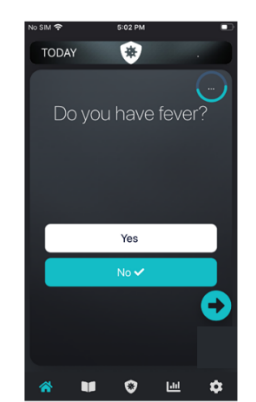

#### Home screen

- Questions will be send to App in AM & PM
  Arrow advances to next question
- Click on card to play Dot Task

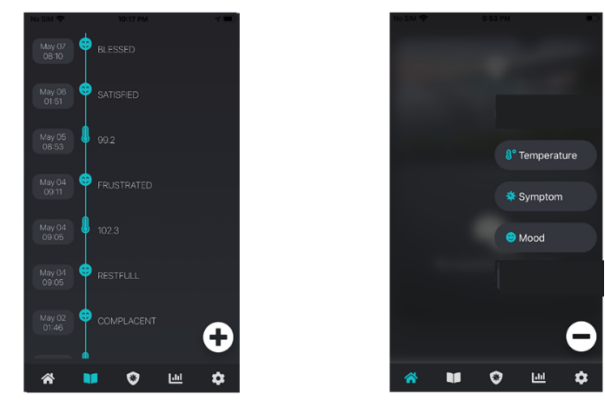

Plus Sign - open menu (minus sign- closes menu)

- Opens self report measures
  - Daily Temperature: input temperature
  - Symptoms: report symptom onset
  - Mood: update your mood

# 3) Daily Task

### **RNI App**

- 1) Answer AM & PM questions when pushed to you on home screen
- 2) Play Cognitive Task when prompted
- 3) Input Daily Temperature

(data timeline page -> open menu (+) -> Temperature)

4) Optional: Update Symptoms and Mood throughout the day

(data timeline page -> open menu (+) -> Mood/Symptoms)

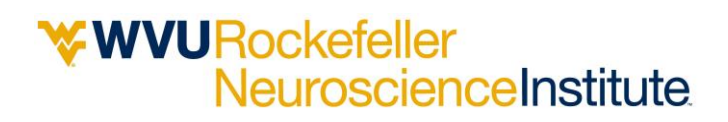

### 4) How to Report Issue

This is an initial release of the new RNI App.

While we have tested and do not anticipate any major issues – Please let us know if you run into any technical issues or have suggestions for the next version.

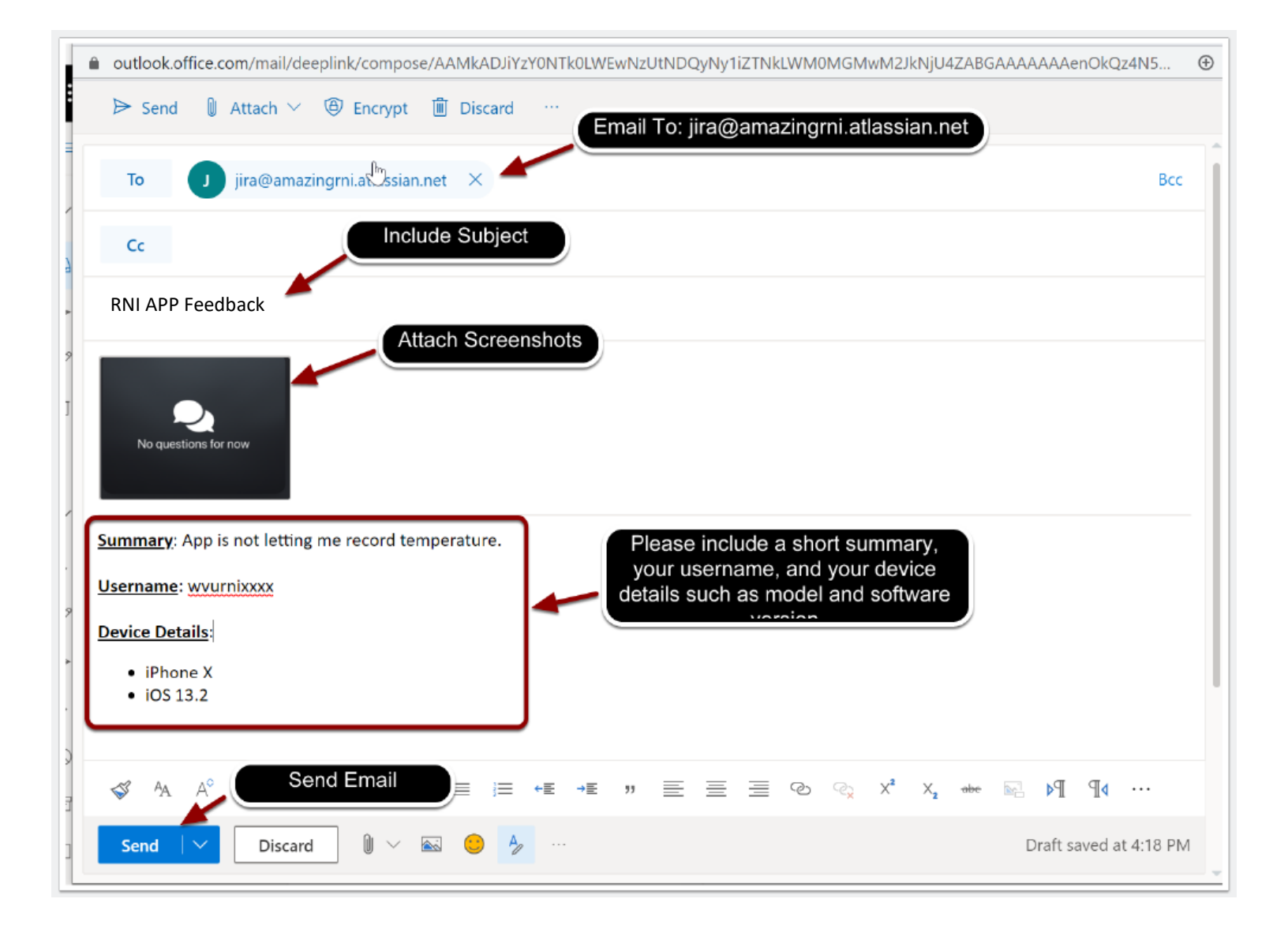

### Feasibility of Wearable Devices in Monitoring Covid-19 Onset and Recovery WVU IRB Protocol # 2004973500 Online Enrollment

| RNI APP USERNAME: | Date: |
|-------------------|-------|
|                   |       |
| Participant Name  |       |
|                   |       |
|                   |       |
|                   |       |
| Phone Number      |       |
|                   |       |
|                   |       |
| Email Address     |       |
|                   |       |

Type of Phone : IPhone or Android (circle one)

#### Please fill out this form and send to <u>rniresearch@hsc.wvu.edu</u>

**\*\***Digitally fill out, print and ccan, print and take picture: whatever works for you